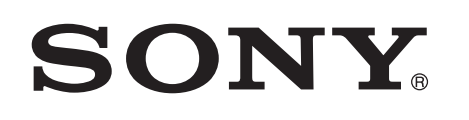

## Baudiet mūziku ar Xperia/iPhone, izmantojot bezvadu tīklu

### Ātrās uzstādīšanas norādījumi

Šī brošūra ietver uzstādīšanas norādījumus, lai jūs varētu baudīt mūziku no savas Xperia (vai Xperia Tablet)/iPhone (vai iPad/iPod) ierīces, izmantojot funkciju DLNA vai AirPlay bezvadu tīklā.

Lai izmantotu bezvadu tīklu, ir nepieciešams bezvadu lokālā tīkla maršrutētājs (ar piekļuves punktu).

Mājas audiosistēma

### CMT-SBT300W/SBT300WB

Informāciju par šiem gadījumiem sk. sistēmas lietošanas instrukcijās.

- Ja vēlaties atskaņot mūziku, izmantojot citu viedtālruni vai personālo datoru
- Ja jūsu Xperia ierīcē nav instalēta lietojumprogramma WALKMAN\*
- Ja vēlaties atskanot mūziku, izmantoiot BLUETOOTH

### Vai jūsu bezvadu lokālā tīkla maršrutētājam ir poga WPS?

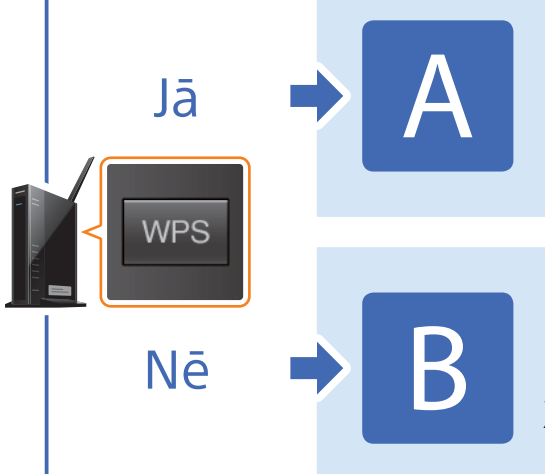

Bezvadu savienojuma izveide starp šo sistēmu un bezvadu lokālā tīkla maršrutētāju, izmantojot WPS

4-464-271-11(1)(LV)

© 2013 Sony Corporation

Bezvadu savienojuma izveide starp šo sistēmu un bezvadu lokālā tīkla maršrutētāju, izmantojot Xperia/iPhone lietojumprogrammu NS Setup

\* Jūsu Xperia ierīcē var nebūt lietojumprogrammas WALKMAN. Šādā gadījumā šo funkciju nevar izmantot. Izmantojot šo funkciju, jūs varēsit klausīties mūziku ar dažiem WALKMAN modeļiem, taču tie, iespējams, būs jāizmanto savādāk. Detalizētu informāciju sk. WALKMAN lietošanas instrukcijās.

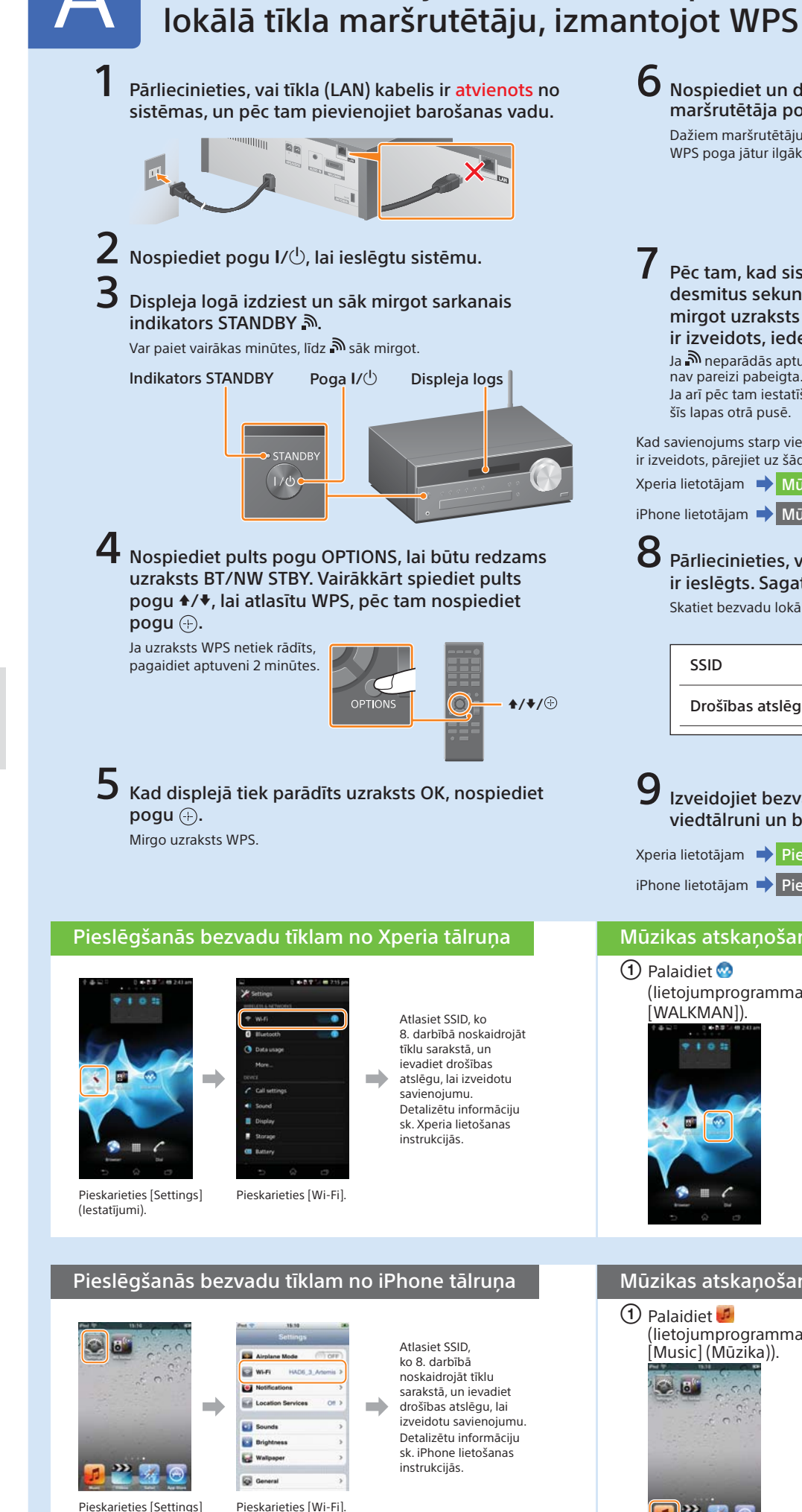

(lestatījumi).

# Bezvadu savienojuma izveide starp šo sistēmu un bezvadu

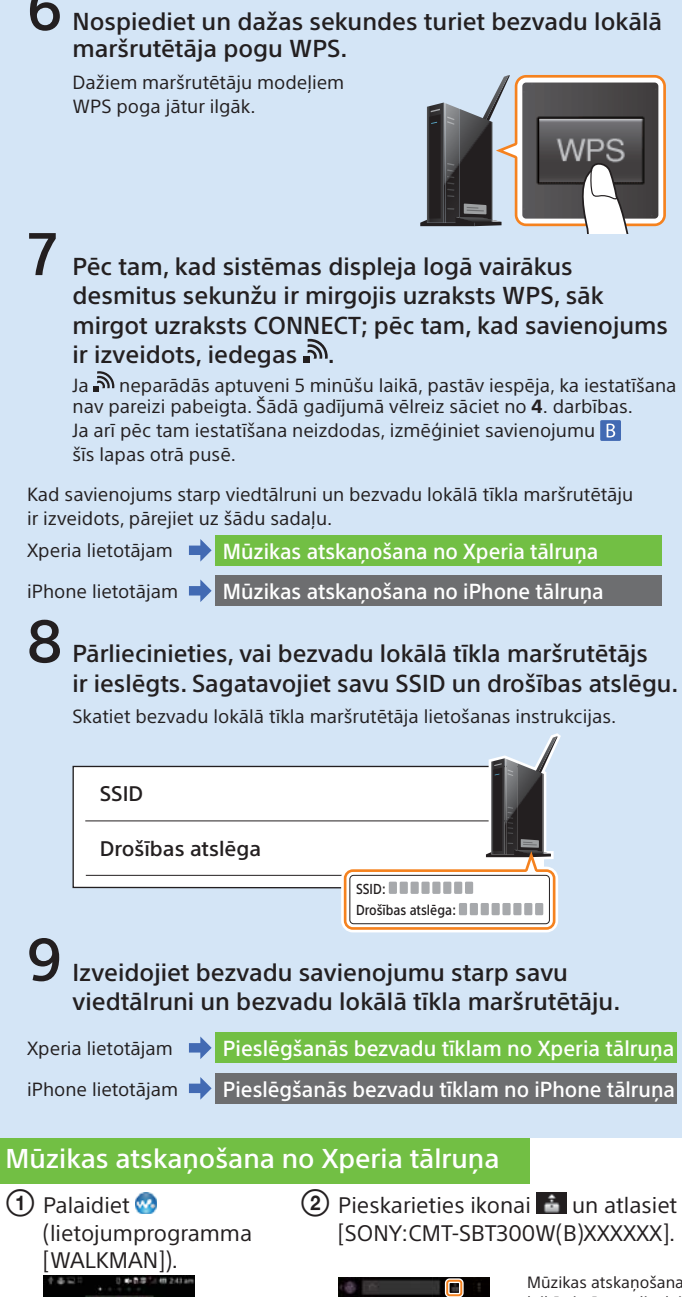

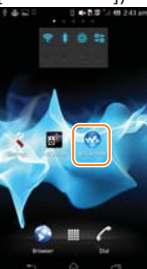

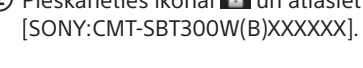

Mūzikas atskanošanas laikā sistēmas displejā redzams uzraksts NETWORK

#### Mūzikas atskaņošana no iPhone tālruņa

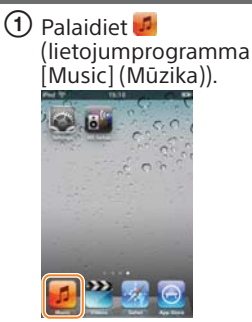

Pieskarieties ikonai un atlasiet [SONY:CMT-SBT300W(B)XXXXXX].

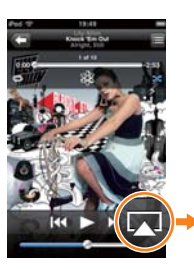

Mūzikas atskanošanas laikā sistēmas displeiā edzams uzraksts AirPlav

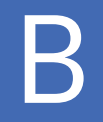

### Bezvadu savienojuma izveide starp šo sistēmu un bezvadu lokālā tīkla maršrutētāju, izmantojot Xperia/iPhone lietojumprogrammu NS Setup

Varat izveidot bezvadu savienojumu starp šo sistēmu un savu bezvadu lokālā tīkla maršrutētāju, lejupielādējot savā viedtālrunī lietojumprogrammu NS Setup un izmantojot to tālāk aprakstītajā veidā.

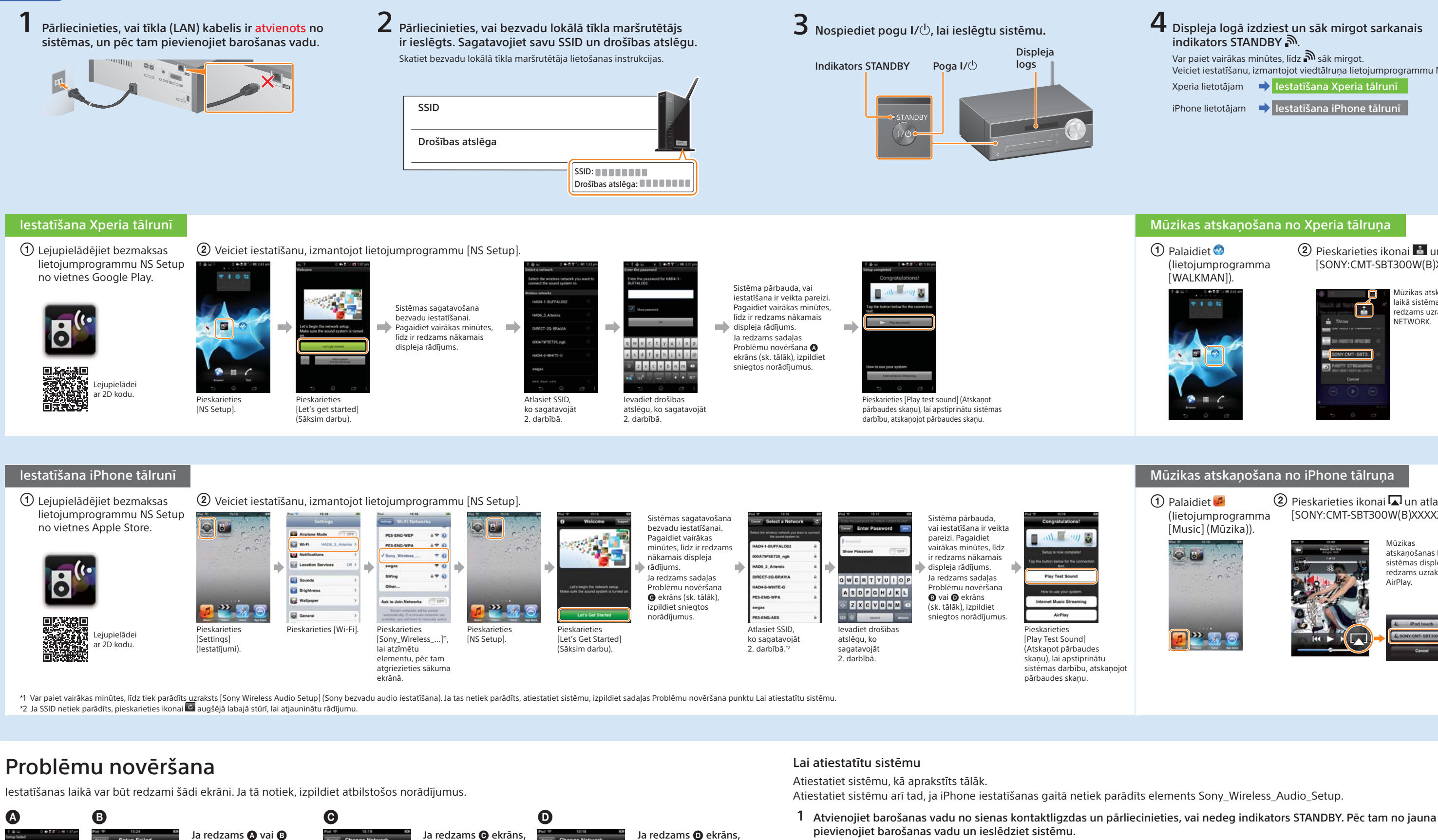

2 Turiet nospiestas sistēmas pogas ■ (apturēt) un I/也, līdz tiek parādīts uzraksts ALL RESET.

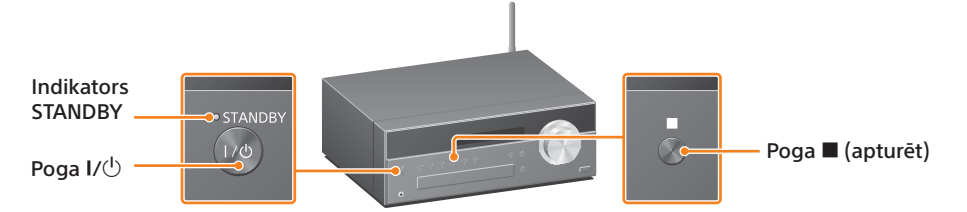

Ja pēc šīm darbības estatīšanu veikt neizdodas vai sistēmas displeia logā tiek norādījumus punktā Lai atiestatītu sistēmu (pa labi)

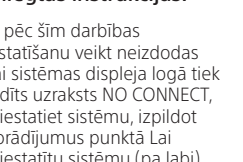

ekrāns, atiestatiet sistēmu, izpildot norādījumus punktā

Lai atiestatītu sistēmu

ar 1. darbību sadalā

tālrunī.

(pa labi). Pēc tam veiciet

iestatīšanu vēlreiz, sākot

lestatīšana Xperia tālrunī

vai lestatīšana iPhone

veiciet iestatīšanu vēlreiz, sākot ar 1. darbību sadaļā lestatīšana iPhone tālrunī.

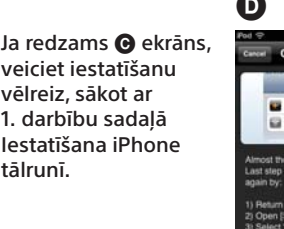

### Ja redzams D ekrāns, izpildiet displejā sniegtās instrukcijas.

rādīts uzraksts NO CONNECT, atiestatiet sistēmu, izpildot

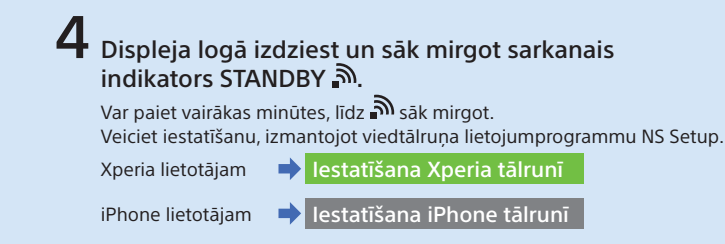

#### Mūzikas atskaņošana no Xperia tālruņa

 Palaidiet (lietojumprogramma [WALKMAN]).

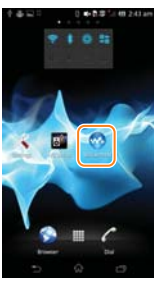

#### 2 Pieskarieties ikonai aun atlasiet [SONY:CMT-SBT300W(B)XXXXXX].

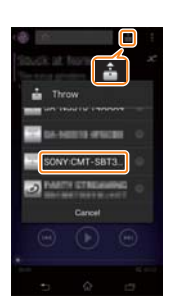

Mūzikas atskanošanas laikā sistēmas displejā redzams uzraksts NETWORK.

#### Mūzikas atskaņošana no iPhone tālruņa

1 Palaidiet 💋 (lietojumprogramma [Music] (Mūzika)).

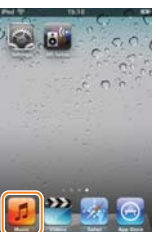

Pieskarieties ikonai un atlasiet [SONY:CMT-SBT300W(B)XXXXXX].

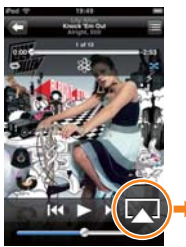

Mūzikas atskaņošanas laikā sistēmas displejā redzams uzraksts AirPlay.

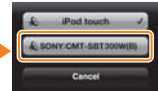